## Wireless SD-Karten für 3D-Drucker

- Verwendetes Produkt: Toshiba W04
- Anleitung Einrichtung: https://mattshub.com/blogs/blog/flashair-sd-card
- Hostnamen:
  - prusa1\_sd 192.168.1.46
  - prusa2\_sd 192.168.1.45
  - prusa3\_sd 192.168.1.47

## **Einbindung in PrusaSlicer**

- 1. Prusaslicer öffnen, Tab Druckereinstellungen auswählen
- 2. Voreinstellung "Original Prusa i3 Mk3S & Mk3S+" auswählen
- 3. "Physischen Drucker hinzufügen" (Zahnradsymbol) anklicken.
- 4. Korrekte Einstellungen setzen: Druckername zB "Prusa 1", das ist der Anzeigename in Prusaslicer
  - 1. Host Type "Flashair"
  - 2. Hostname aus der Liste oben auswählen
  - 3. API Key leer lassen
- 5. Mit "Test" ausprobieren ob die Verbindung existiert.
- 6. "OK", Der Drucker taucht jetzt in der Liste der auswählbaren 3D-Drucker auf.
- 7. Statt den Druck lokal zu speichern, nach dem Slicen direkt hochladen.
- 8. Sicher gehen die Voreinstellung "Original Prusa i3 Mk3S & Mk3S+" wieder auszuwählen bevor man den nächsten Drucker hinzufügt
- PrusaSlicer-2.4.1 basiert auf Slic3r

Datei Bearbeiten Fenster Anzeige Konfiguration Hilfe

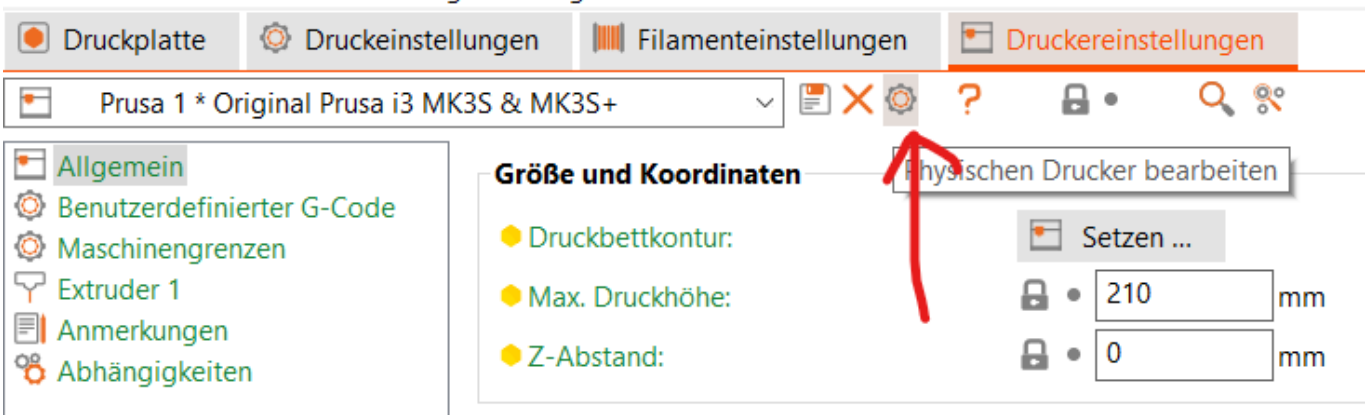

| Physischer Drucker                                                                                                    |                                                                                         | ×         |
|----------------------------------------------------------------------------------------------------|-----------------------------------------------------------------------------------------|-----------|
| Beschreibender Name des Drucker<br>Prusa 1<br>Criginal Prusa i3 MK3S & I<br>Dieser Drucker wird in der Voreins                                                                                                    | rrs:<br>MK3S+<br>stellungsliste angezeigt als: Prusa 1 * Original Prusa i3 MK3S & MK3S+ | ⊕<br>~ ×  |
| Hochladen zum Druckhost                                                                                                    |                                                                                         |           |
| Host Typ:                                                                                                    | FlashAir ~                                                                              |           |
| Hostname, IP oder URL:                                                                                                    | prusa1_sd 🔍 Suchen 🔋 Test                                                               |           |
| API Key / Kennwort:                                                                                                    |                                                                                         |           |
| HTTPS-Zertifikatssperrprüfungen<br>ignorieren:                                                                                                    |                                                                                         |           |
| HTTPS CA Datei:<br>Auf diesem System verwendet PrusaSlicer HTTPS-Zertifikate aus dem System Zertifikatsspeicher oder Schlüsselbund.<br>Um eine benutzerdefinierte CA-Datei zu verwenden, importieren Sie bitte Ihre CA-Datei in den Zertifikatsspeicher /<br>Schlüsselbund. |                                                                                         |           |
|                                                                                                    | OK                                                                                      | Abbrechen |
| Filamentbedarf (g)<br>(einschließlich Spule)                                                                                                    | 129,96 (391,96)                                                                         |           |
| Filamentbedarf (Meter)                                                                                                    | 41,56                                                                                   |           |
| Filamentbedarf (mm³)                                                                                                    | 99970,38                                                                                |           |
| Export G-Code                                                                                                    |                                                                                         |           |